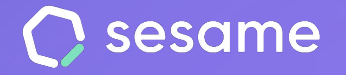

## Sesame WhatsApp

Registra tu jornada laboral desde tu teléfono

Sesame Time

Sesame Advanced

**HR Starter** 

**Plan Professional** 

**Plan Enterprise** 

Dossier para el empleado

## ¡Empieza ya a utilizar Sesame WhatsApp!

¡Hola!

En este documento te contaremos cómo fichar desde Sesame WhatsApp. Para hacerlo, solo tendrás que seguir tres sencillos pasos. ¡Prometido!

Para empezar, tu administrador de Sesame compartirá contigo un número de teléfono, guardalo en tu móvil y abre una conversación por WhatsApp con tu nuevo contacto.

El método de fichaje es muy sencillo, solo debes utilizar los comandos que conocerás a continuación:

- 1. **Entra**r: Escribe y manda "**Entrar**" en el chat y Sesame fichará tu entrada. También podrás utilizar estos términos para registrar tu entrada: "Entrada", "Fichar", "Registro" y "Registrar".
- 2. **Pausar**: Escribe y manda "**Pausar**" en el chat y Sesame empezará a registrar tu descanso. Cuando quieras retomar tu jornada, escribe "**Entrar**".
- 3. Salir: Escribe y manda "Salir" en el chat, Sesame cerrará tu fichaje.

Ten en cuenta, que Sesame Whatsapp no es un chat como tal, por lo tanto, la herramienta solo te dará respuesta a estos comandos. No obstante, si mandas cualquier otro texto, la herramienta te mostrará el estado de tus fichajes.

Ahora sí, jempieza ya a fichar con Sesame WhatsApp!

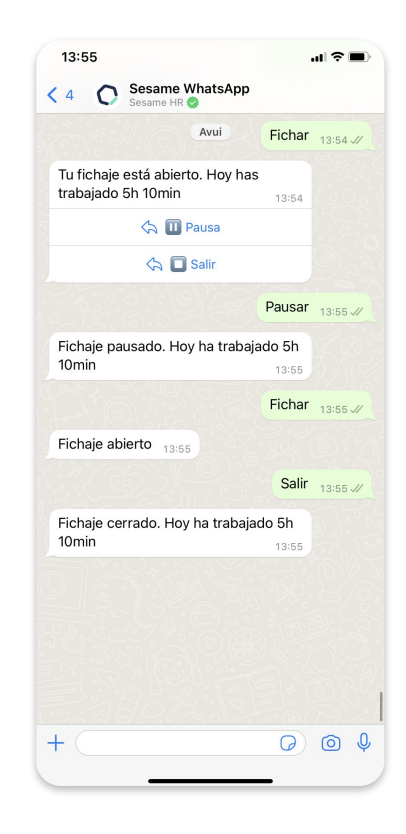

sesamehr.es

## Grow your company Empower your team!

¿Todavía tienes alguna pregunta por responder? En nuestro help center encontrarás muchas cuestiones resueltas. En caso de no ser suficiente, ¡nos encantaría escucharte!

Contáctanos, estamos a solo una llamada de ti: 96 062 73 51.

Escríbenos, responderemos lo antes posible: soporte@sesametime.com